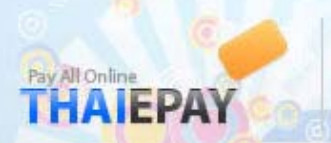

## วิธีเชื่อมต่อ THAIEPAY กับ Joomla with Virtue Mart

1. เข้าระบบ Admin ของ Joomla เลือกเมนู Components -> Virtuemart ดังรูป

| Menus Co            | ontent Component | ts Extensions | Tools Help           |                  |               |    |          |                     |               | 🔛 Preview 🖤   | 0 🎎 2 🕓 |
|---------------------|------------------|---------------|----------------------|------------------|---------------|----|----------|---------------------|---------------|---------------|---------|
|                     | Contacts         |               |                      |                  |               | -  | Logged i | in Users            |               |               |         |
| and a second second | 🧧 🧮 News Fee     | eds 🕨 🏠       |                      | -                |               | #  | Name     | Group               | Client        | Last Activity | Logout  |
| <b>(+)</b>          | 🧧 📒 Polls        |               |                      |                  |               | 1  | admin    | Super Administrator | site          | 0.0 hours ago |         |
| Add New Article     | Articl 🦰 Search  | Page Manager  | Section Manager      | Category Manager | Media Manager | 2  | admin    | Super Administrator | administrator | 0.0 hours ago |         |
|                     | I VirtueMar      | t             |                      |                  |               | Þ. | Popular  |                     |               |               |         |
|                     | Web Links        |               | X                    |                  |               | •  | Recent a | dded Articles       |               |               |         |
|                     |                  |               |                      |                  |               | •  | Menu Sta | ats                 |               |               |         |
| Menu Manager        | Language Manager | User Manager  | Global Configuration |                  |               |    |          |                     |               |               |         |

Joomla! is Free Software released under the GNU/GPL License

2. ไปที่เมนู Store -> Add Payment Medthod ปรับการตั้งค่า ดังรูป

| [ Simple Layout ]                                                    | Payment Method Form                                                                                                    |
|----------------------------------------------------------------------|----------------------------------------------------------------------------------------------------|
|                                                                      | Payment Method Form Configuration                                                                                                    |
| S Admin                                                              | Active? 🕖                                                                                                    |
| M Show                                                               | Payment Method Name: ThaEPay                                                                                                    |
| Store                                                                | Code: TEP                                                                                                    |
| U Summary                                                            | Payment class name pa_payment 🗨 🚺                                                                                                    |
| List Payment Methods     Add Payment Method     Shipping Module List | _ Payment method type: ● Credit Card<br>● Use Payment Processor<br>● Bank debt<br>● Address only / Cash on Delivery<br>● HTML-Form based (e.g. PayPal)                                                                                                    |
| 😴 Credit Card List                                                   |                                                                                                    |
| Add/Edit Credit Card Types                                           | Shopper Group: default 💌                                                                                                    |
| ➢ Products                                                           | Discount: 0.00 0                                                                                                    |
| Shopper                                                              | Orecentage     Orecentage     O |
| $\ge$ Orders                                                         | Maximum discount amount: 0.00                                                                                                    |
| ∑ Vendor                                                             | Minimum discount amount: 0.00                                                                                                    |
| ≫ Reports                                                            | List Order: 0                                                                                                    |
| ≫ Tax                                                                |                                                                                                    |
| ≫ Shipping                                                           |                                                                                                    |

Payment Medthod Name : **ThaiEpay** Code : **TEP** Payment class name : **ps\_payment** Payment medthod type : **HTML-Form based (e.g. PayPal)** 

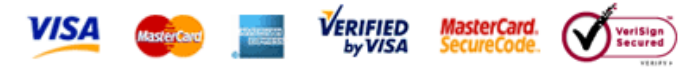

PORAR WEB APPLICATION CO., LTD. (THAIEPAY Department) 9/5 The Synchronize, Soi Ratchada 18, Ratchadaphisek Rd.,Huaykwang, Bangkok 10320, Thailand Tel: (+66) 2694-0295-9, Fax: (+66) 2694-0293 Email: support@thaiepay.com

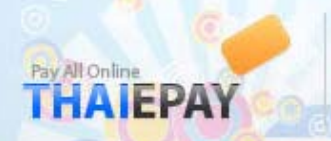

3. เลือกที่ Tab Configuration แก้ไขรหัสร้านค้าและสกุลเงิน แล้วนำโค้ดไปใส่ แล้วกดบันทึก

| php<br \$merchantid = "xxxxxxx"; // รหัสร้านค้า<br>\$currency = "00"; // รหัสสกุลเงิน<br>\$customeremail = "thaiepay@thaiepay.com";<br>\$productdetail = "Payment Method From VirtueMart Order No.".\$db->f("order_id");<br>\$amt = \$db->f("order_total")+ \$db->f("order_tax");                                                                                                    |  |
|----------------------------------------------------------------------------------------------------|--|
| ?>                                                                                                    |  |
| <a href="http://www.porar.com" id="ctl00_LnkLogo"><br/><img <br="" alt="THAIEPAY" style="border-width:0px;"/>src="https://www.thaiepay.com/shop/merchant/500/logo.png"&gt;<br/></a>                                                                                                    |  |
| <pre><form action="https://www.thaiepay.com/epaylink/payment.aspx" method="post" target=" blank"></form></pre>                                                                                                    |  |
| <pre><input name="refno" order_id")?="" type="hidden" value="&lt;?php echo \$db-&gt;f("/>"&gt; <input name="merchantid" type="hidden" value="&lt;?php echo \$merchantid;?&gt;"/> <input name="customeremail" type="hidden" value="&lt;?php echo \$customeremail;?&gt;"/> <input name="productdetail" type="hidden" value="&lt;?php echo \$productdetail;?&gt;"/> <input name="total" type="hidden" value="&lt;?php echo \$productdetail;?&gt;"/> <input name="cc" type="hidden" value="&lt;?php echo \$currency;?&gt;"/> <input name="cc" type="hidden" value="&lt;?php echo \$currency;?&gt;"/> <input name="cc" type="hidden" value="&lt;?php echo \$currency;?&gt;"/> <input name="cc" type="bidden" value="&lt;?php echo \$currency;?&gt;"/> </pre> |  |
|                                                                                                    |  |

## ดังรูป

| Administration             | Payment Method Form Configuration                                                                                                    |      |
|----------------------------|----------------------------------------------------------------------------------------------------|------|
| Admin                      | Payment Extra-larfor                                                                                                    | 100  |
| 🗸 Store                    |                                                                                                    | Â    |
| Summary                    | \$merchantid = "00000500"; // sīlašiuai                                                                                                    |      |
| Edit Store                 | <pre>\$customeremail = "bhaiepay@thaiepay.com"; \$productdetail = "Deument Method From VirtueMart Order No." \$dh=&gt;f("order id");</pre>                                                                                                    |      |
| ·                          | <pre>scurrency = "00";</pre>                                                                                                    |      |
| List Payment Methods       |                                                                                                    |      |
| Add Payment Method         | <pre>\$amt = \$db-&gt;f("order_total") + \$db-&gt;f("order_tax");</pre>                                                                                                    |      |
|                            |                                                                                                    | =    |
| Shipping Module List       |                                                                                                    |      |
|                            | <pre> <a href="http://www.porar.com" id="ct100_LnkLogo"></a></pre>                                                                                                    |      |
| Credit Card List           | <img alt="THATEPAY" src="https://www.thaiepay.com/shop/merchant/500/logo.png" style="border-width:0px;"/>                                                                                                    |      |
| Add/Edit Credit Card Types | (axdixdix                                                                                                    |      |
| -                          | <pre><form action="https://www.thaiepay.com/epaylink/payment.aspx" method="post" target=" blank"></form></pre>                                                                                                    |      |
| Products                   | <input name="refno" order_id")?="" type="hidden" value="&lt;?php echo \$db-&gt;f("/> ">                                                                                                    |      |
| Shanner                    | <input name="merchantid" type="hidden" value="&lt;?php echo \$merchantid;?&gt;"/>                                                                                                    |      |
| Shopper                    | <pre><input name="customeremail" type="nidden" value="&lt;/pre&gt;//op #cho \$customeremail;/&gt;"/> </pre>                                                                                                    |      |
| Orders                     | <pre><ingut name="total" oppe="hidden" value="&lt;?php echo \$ant;?&gt;"></ingut></pre>                                                                                                    | -    |
| Vendor                     | 1. A strain of the strain of the strain strain str<br> | 1000 |
| Reports                    |                                                                                                    |      |
| Tax                        |                                                                                                    |      |
| . 202 12                   |                                                                                                    |      |

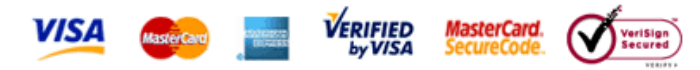

PORAR WEB APPLICATION CO., LTD. (THAIEPAY Department) 9/5 The Synchronize, Soi Ratchada 18, Ratchadaphisek Rd.,Huaykwang, Bangkok 10320, Thailand Tel: (+66) 2694-0295-9, Fax: (+66) 2694-0293 Email: support@thaiepay.com

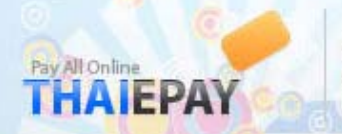

 ด้านหน้าเมื่อลูกค้าทำขั้นตอนถึงการขำระเงินแล้วจะมีหน้า THAIEPAY แสดงผลเพื่อ ยืนยันการขำระเงิน เมื่อลูกค้ากด ปุ่ม Confirm Order จะมาที่หน้าการขำระเงินของ THAIEPAY ดังรูป

## Thank you for your order.

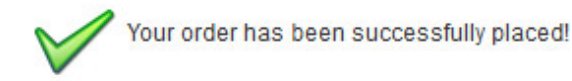

A confirmation email has been sent to: oversoulboy@hotmail.com

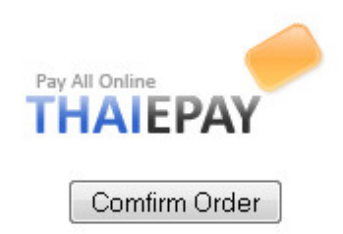

Follow this link to view the Order Details.

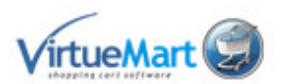

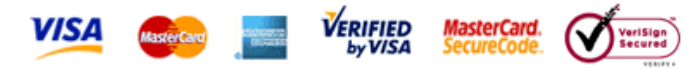

PORAR WEB APPLICATION CO., LTD. (THAIEPAY Department) 9/5 The Synchronize, Soi Ratchada 18, Ratchadaphisek Rd.,Huaykwang, Bangkok 10320, Thailand Tel: (+66) 2694-0295-9, Fax: (+66) 2694-0293 Email: support@thaiepay.com